# ALL-IN-WONDER<sup>™</sup> 128

# Installation and Setup

# User's Guide

Version 1.0

P/N nnn-nnnn-10 Rev. A

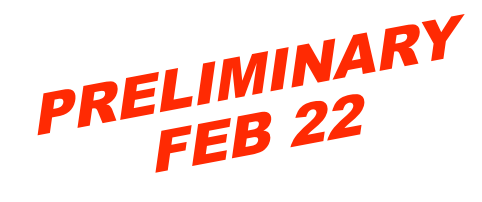

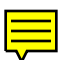

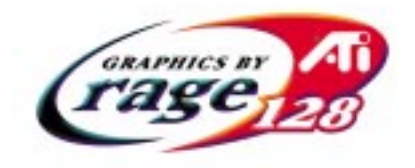

© Copyright 1999, by ATI Technologies Inc.

All rights reserved, including those to reproduce this guide or parts thereof, in any form without the express written permission of ATI Technologies Inc.

Features and specifications are subject to change without notice. Trademarks and/or registered trademarks are the properties of their respective owners:

ALL-IN-WONDER 128 – ATI Technologies Inc.; dbx – dbx Professional Products; Direct3D, NetMeeting, WebTV, Windows 3.1x, Windows 95, Windows 98, Windows NT – Microsoft Corp.; Indeo, Intercast, Pentium, Pentium Pro – Intel Corporation; OS/2, OS/2 Warp, VGA – International Business Machines Corp.;

VESA - Video Electronics Standards Association; WaveTop - WavePhore Inc.;

### Disclaimer

The manufacturer (MFR) reserves the right to make changes to this document and the products which it describes without notice. The MFR shall not be liable for technical or editorial errors or omissions made herein; nor for incidental or consequential damages resulting from the furnishing, performance, or use of this material.

The MFR makes no representation that the interconnection of products in the manner described herein will not infringe on existing or future patent rights, nor do the descriptions contained herein imply the granting of license to make, use or sell equipment constructed in accordance with this description.

The PCI accelerators have been designed to support the PCI local bus standards. Some computers use proprietary local bus circuitry and therefore may not be fully compatible with the MFR's local bus cards. Although tested successfully in a wide variety of computer systems, the MFR cannot be held responsible for any incompatibilities which may occur between this card and the system configuration you plan to use. We recommend that you check with the dealer or distributor for your computer system before installing your card.

### **Product Notices**

#### **Macrovision Corporation**

This device is protected by U.S. Patent numbers 4,631,603,4,577,216, and 4,819,098 and other intellectual property rights.

The use of Macrovision's Copy Protection technology in the device must be authorized by Macrovision and is intended for home and other limited pay-per-view uses only, unless otherwise authorized in writing by Macrovision. Reverse engineering or disassembly is prohibited.

#### Dolby\* Laboratories, Inc.

Manufactured under license from Dolby Laboratories. Confidential Unpublished Works. (c) 1992-1997 Dolby Laboratories, Inc. All rights reserved.

# **Table of Contents**

| Getting Started                                              | 5           |
|--------------------------------------------------------------|-------------|
| Using this Guide                                             |             |
| What is ALL-IN-WONDER 128?                                   |             |
| System Requirements                                          |             |
| Other Sources of Information                                 | 9           |
| Readme File                                                  | 9           |
| Online Help                                                  | 9           |
| Online manual                                                | 10          |
| ATI Multimedia Center Guide                                  | 10          |
| Installing the Hardware and Software                         | . 11        |
| Prenaring Your Computer                                      | 12          |
| Installing the Hardware                                      | 12          |
| Installing ATI's Enhanced Windows® 95 / Windows® 98 Software | 16          |
| Installing Enhanced Drivers and the                          | 10          |
| ATI Multimedia Center for Windows® 95 / Windows® 98          | 16          |
| Input and Output Adapters                                    | 19          |
| To watch movies on your PC or capture                        |             |
| video from your VCR, camcorder, or laserdisc player          | 20          |
| To display your PC output on TV                              |             |
| and record your PC output on videotape                       | 21          |
| Windows® 95 / Windows® 98 Volume Control                     | 22          |
| TV reception tips                                            | 23          |
| Using Your ALL-IN-WONDER 128                                 | 25          |
| Attaching a TV to Your ALL IN WONDER 128 Card                | · <b>20</b> |
| Ising TV Out                                                 | 20          |
| Connecting your PC to a television or a VCP                  | 27          |
| IMPORTANT INFORMATION                                        | 20          |
| for European Customers                                       | 28          |
| Using SCART Connectors for European Televisions              | 30          |
| Using and Adjusting TV Out                                   | 31          |
| Starting Windows® with Television Display Enabled            | 31          |
| Using a Monitor vs. Using the Television Display             |             |
| Adjusting the Monitor Display                                | 32          |
| Viewing Text on Television                                   | 32          |
| Reducing Edge Distortion                                     | 33          |
| Changing Display Configurations                              | 34          |
| Using Games and Applications                                 | 34          |

| For Windows® 98 Users                            | 35 |
|--------------------------------------------------|----|
| Multiple Display Support in Windows® 98          |    |
| NetMeeting <sup>TM</sup> 2.1                     |    |
| Tips and Tricks                                  | 39 |
| Video Email                                      |    |
| Stop-Motion Animation                            |    |
| Security Camera                                  |    |
| Streaming video                                  | 41 |
| Reference                                        | 43 |
| Running Diagnostics                              | 44 |
| Troubleshooting Tips                             |    |
| Basic troubleshooting tips                       | 45 |
| Windows® 95 / Windows® 98 troubleshooting tips   | 46 |
| CD Audio Connectors                              | 47 |
| To Remove the ATI Multimedia Center              |    |
| ATI Multimedia Channel (AMC)                     |    |
| Japanese Users                                   |    |
| Specifications                                   | 49 |
| ALL-IN-WONDER 128 Video Mode Table (16MB Memory) | 50 |
| ALL-IN-WONDER 128 Video Mode Table (32MB Memory) | 52 |
| Compliance Information                           | 54 |
| Index                                            | 57 |

## CHAPTER 1

# **Getting Started**

Welcome to the convergence of your PC, TV and video! This new technology changes the way you view TV, graphics, and video on your PC.

The ALL-IN-WONDER 128 is a powerful TV, 2D, & 3D graphics and video accelerator. Its features will take your PC's graphics and video capabilities to the next level.

This guide provides all the information you need to install your ALL-IN-WONDER 128.

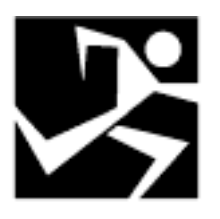

#### IN THIS CHAPTER...

- Using this Guide on page 6
- What is ALL-IN-WONDER 128? on page 7
- System Requirements on page 8
- Other Sources of Information on page 9

# **Using this Guide**

The organization of this guide is as follows:

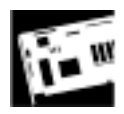

**Installing the Hardware and Software** on page 11 contains step-by-step instructions to help you place your card in your computer.

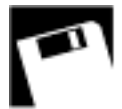

Installing ATI's Enhanced Windows® 95 / Windows® 98 Software on page 16 describes how to install display driver and ATI Multimedia Center software.

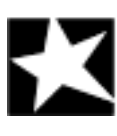

**Using Your ALL-IN-WONDER 128** on page 25 explains how you can take advantage of the advanced new features of the ALL-IN-WONDER 128.

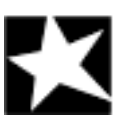

For Windows® 98 Users... on page 35 describes Windows<sup>®</sup> 98 features available with your ALL-IN-WONDER 128.

**Tips and Tricks** on page 39 presents some exciting new ways to use your card—video email, stop-motion animation, and more.

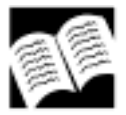

**Reference** on page 43 provides troubleshooting tips and specifications for your card.

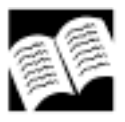

**User Guide:** The **ATI Multimedia Center User's Guide** that came with your card explains how to use the special features that the ATI Multimedia Center provides.

## What is ALL-IN-WONDER 128?

The ALL-IN-WONDER 128 delivers high-performance 3D and 2D graphics. You can play games, watch TV or videos, listen to audio CDs, explore the Internet, and work in Windows<sup>®</sup> 95 or Windows<sup>®</sup> 98 as never before.

ALL-IN-WONDER 128's advanced 3D acceleration gives you detailed color graphics and 3D features like multi-texturing, alpha blending, and fog effects.

ALL-IN-WONDER 128 also provides powerful 2D graphics features through the Display Properties pages:

| Settings            | Customize your desktop settings such<br>as desktop size, screen resolution and<br>color depth, and store various desktop<br>preferences for easy recall later.                     |
|---------------------|----------------------------------------------------------------------------------------------------|
| Panning             | Set hotkeys to control panning of the desktop within a Virtual Desktop.                                                                                                    |
| Adjustment          | Adjust the position and size of your screen, as well as manipulate the screen refresh rate, frequencies and synchronization.                                                       |
| Color<br>Correction | Correct color tone differences between<br>real color values and the way your<br>monitor displays them, and store<br>various color correction preferences for<br>easy recall later. |

For comprehensive online information on the above features, just right-click on your desktop, click **Properties**, select the tab you want help for, then click the **Help** button.

ATI's RAGE 128 accelerator chips provide advanced 3D support and accelerated 2D graphics. Games and software applications that support the RAGE 128 — including Direct3D applications — run with fluid motion and in brilliant color.

ALL-IN-WONDER 128 is a part of ATI's legendary family of graphics accelerators. Your existing 2D games and applications will snap to life with 128-bit acceleration and faster, more vibrant colors.

You can use ALL-IN-WONDER 128 to connect your computer to a television. This feature is ideal for playing games, giving presentations, watching movies, and browsing the Internet. (For more information, see *Using Your ALL-IN-WONDER 128* on page 25.)

ALL-IN-WONDER 128 also turns your PC into an intelligent TV with the following features:

- Zoom-in
- Scheduled Viewing
- Channel Scanning
- Video capture
- Closed Captioning with "Hot Words" and "Look Back" features
- Program transcript recording
- TV magazine
- Instant Replay
- Digital VCR with real-time video compression
- dbx<sup>®</sup> stereo audio TV (Because Europe uses different stereo TV standards, ALL-IN-WONDER 128 TV audio is monaural-only in Europe.)

## System Requirements

| Computer system     | Pentium <sup>®</sup> /Pentium Pro <sup>®</sup> ,<br>Pentium II <sup>®,</sup> or compatible systems<br>with PCI Local Bus or AGP bus                                                                              |
|---------------------|----------------------------------------------------------------------------------------------------|
| Expansion Slot      | 32-bit PCI Local Bus (AGP slot for AGP variants)                                                                                                    |
| Operating<br>System | Windows <sup>®</sup> 95, Windows <sup>®</sup> 98,<br>Windows <sup>®</sup> NT 4.0                                                                                                    |
| Monitor             | VGA, supporting minimum 640x480<br>resolution. A Plug-and-Play monitor<br>that supports VESA's Display Channel<br>specifications (DDC1 or DDC2b) is<br>required to take advantage of the<br>DDC1/DDC2b features. |

## **Other Sources of Information**

If you need additional help or require information that is not included in this guide, see the following sources:

### Readme File

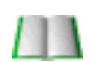

This file contains the latest information about your ALL-IN-WONDER 128 card.

#### To view the Readme file in DOS

- **1** Insert the *ATI Installation CD-ROM* into your CD-ROM drive.
- **2** In an MS-DOS window, type **D**: (or substitute your CD-ROM drive letter).
- **3** Type **README**.

## **Online Help**

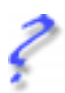

If you require additional information, you can refer to the online help available under Windows<sup>®</sup> 95 or Windows<sup>®</sup> 98 for more information about using ATI's enhanced drivers.

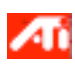

For information on ALL-IN-WONDER 128's graphics features, double-click the ATI icon in the lower-right corner of your screen.

#### **Online manual**

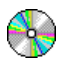

Your ALL-IN-WONDER 128 comes with an online manual that describes the extensive features of your card.

#### To open the online manual

**1** Insert the ATI INSTALLATION CD-ROM into your CD-ROM drive.

If Windows runs the ATI INSTALLATION CD-ROM automatically, proceed to step 5.

- **2** In the Windows<sup>®</sup> 95 / 98 taskbar, click **Start**.
- 3 Click Run....
- **4** Type the following: **D:**\**ATISETUP** (or substitute your CD-ROM drive letter.)
- **5** Click the Online Manual icon.

### **ATI Multimedia Center Guide**

The *ATI Multimedia Center User's Guide* that came with your card explains how to use the special features that the ATI Multimedia Center provides.

## CHAPTER 2

# Installing the Hardware and Software

Installing your card consists of three, easy steps.

- Placing the card in your computer
- Installing ATI's enhanced display drivers
- Attaching input and output cables and optional TV, VCR, camcorder, etc.

This chapter explains how to place your card in your computer, how to install the software, and how to connect the input and output cables.

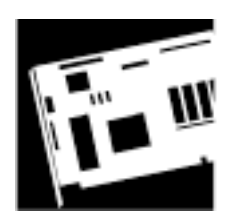

#### IN THIS CHAPTER...

- Preparing Your Computer on page 12
- Installing the Hardware on page 12
- Installing Enhanced Drivers and the ATI Multimedia Center for Windows® 95 / Windows® 98 on page 16
- Input and Output Adapters on page 19
- Windows® 95 / Windows® 98 Volume Control on page 22

Turn off the power to your system, and discharge your body's static electric charge by touching a grounded surface — for example, the metal surface of the power supply — before performing any hardware procedure.

The manufacturer assumes no liability for any damage, caused directly or indirectly, by improper installation of any components by unauthorized service personnel. If you do not feel comfortable performing the installation, consult a qualified computer technician.

Damage to system components, the accelerator card, and injury to yourself may result if power is applied during installation.

## **Preparing Your Computer**

If you are using an operating system other than Windows<sup>®</sup> 95 or Windows<sup>®</sup> 98, you may need to do the following before installing your card:

If your current system configuration uses special drivers that are not 640x480 VGA, you may encounter conflicts with the card. We recommend that you first reconfigure your operating system to use a **VGA** driver supplied with your operating system before installing the card. For more information about changing your operating system configuration, see your operating system documentation.

## Installing the Hardware

Now that you have prepared your computer, you are ready to install your card. If you are not sure whether your ALL-IN-WONDER 128 is PCI or AGP, compare the bottom edge of your card with the following illustration:

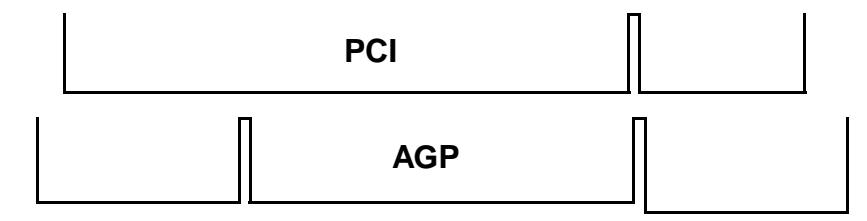

#### To install your card

Power-off the computer and monitor, then disconnect the monitor cable from the back of your computer.

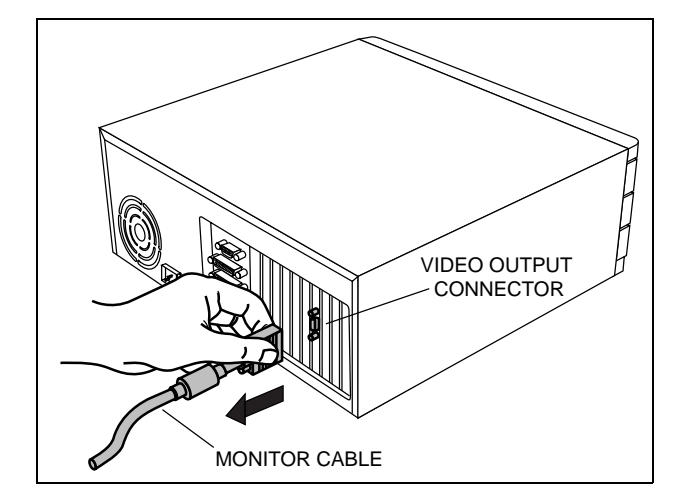

**Remove the computer cover**. If necessary, consult your computer system manual about removing the cover.

Remember to discharge your body's static electricity by touching the metal surface of the computer chassis.

2

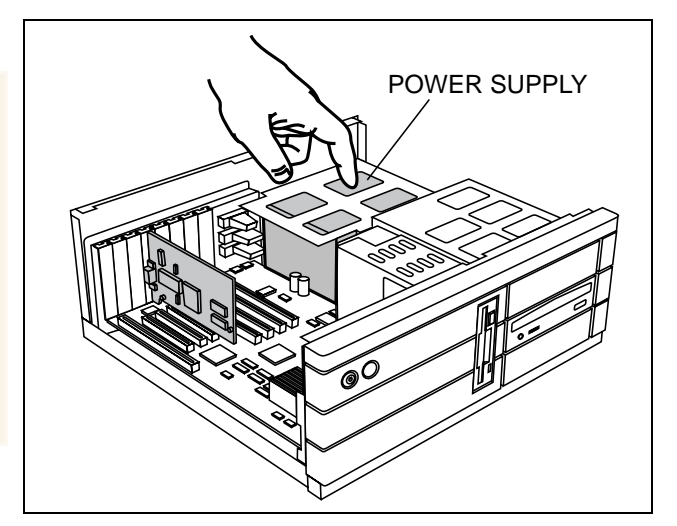

If you intend to run multiple displays with Windows® 98 (see Multiple Display Support in Windows® 98 on page 36), proceed to step 4. Otherwise, remove any existing graphics card from your computer.

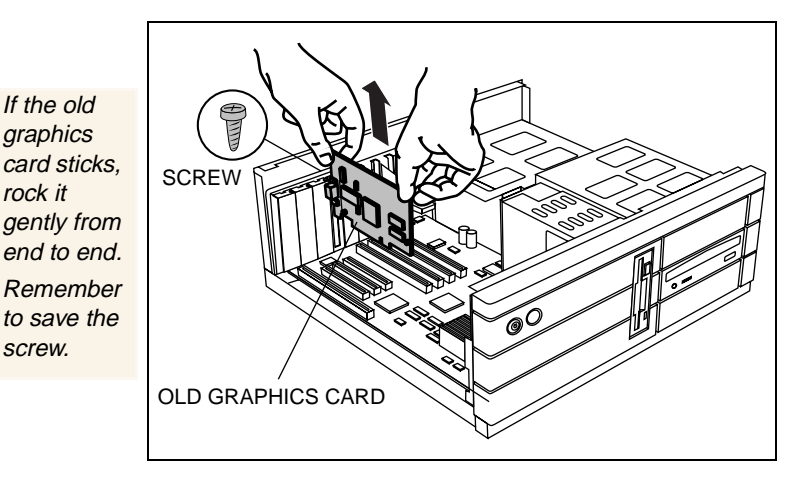

Or, if your computer has any on-board graphics capability, you may need to disable it on the motherboard. For more information, see your computer documentation.

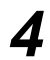

If the old

graphics

rock it

screw.

If necessary, remove the metal cover from the empty expansion slot that you select (PCI cards use a PCI slot; AGP cards use an AGP slot), then align your new card with an empty expansion slot, and press it in firmly until fully seated.

Grasp the new card by the top edge and carefullv seat it firmly into the correct slot (PCI or AGP). Ensure that the metal contacts are <u>completely</u> pushed into the slot.

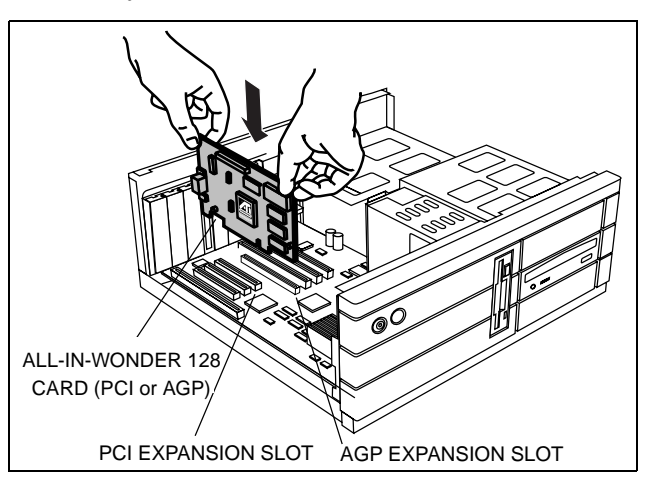

# 5

**Replace the screw to fasten the card in place**, and replace the computer cover.

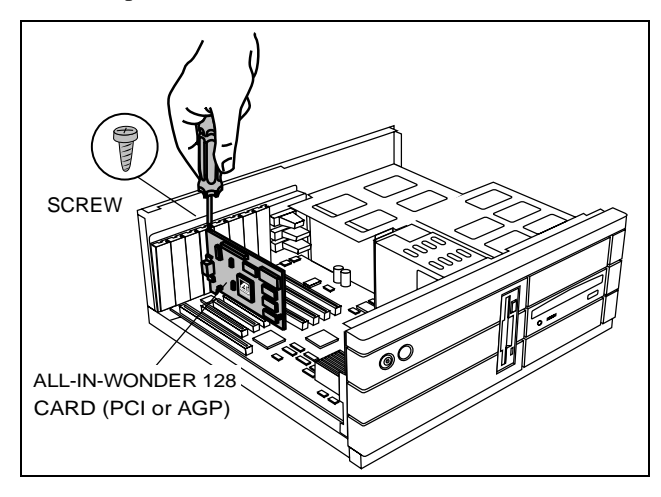

**Plug the monitor cable into your card** (if you are running multiple displays under Windows<sup>®</sup> 98, connect their cables to the appropriate connectors), then **turn on the computer and monitor(s)**.

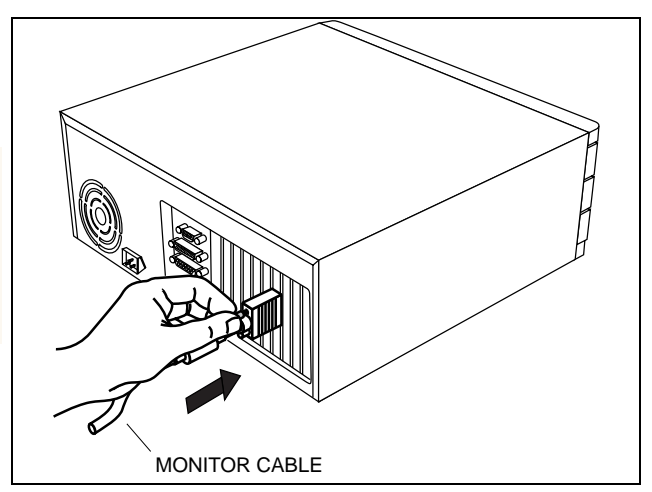

Make sure your monitor cable is securely fastened.

6

## Installing ATI's Enhanced Windows<sup>®</sup> 95 / Windows<sup>®</sup> 98 Software

NOTE Close all open applications before installing your ATI software. The ALL-IN-WONDER 128 is designed to function fully under Windows<sup>®</sup> 95 and Windows<sup>®</sup> 98. When running under other operating systems, it operates as a graphics card only.

Your computer uses programs called **graphics drivers** to display information on the screen. ATI's enhanced drivers give you enhanced speed, resolution, color depth, graphic utilities, and 3D features.

In addition, the ATI Multimedia Center program completes the functionality of ALL-IN-WONDER 128.

# Installing Enhanced Drivers and the ATI Multimedia Center for Windows<sup>®</sup> 95 / Windows<sup>®</sup> 98

You need to install ATI's enhanced driver for Windows<sup>®</sup> 95 or Windows<sup>®</sup> 98 to take advantage of your card's higher performance, resolutions, and special features.

**WINDOWS®** If you are running Windows<sup>®</sup> 95, when you first boot your computer with your ALL-IN-WONDER 128 card installed, your system may prompt you to launch a wizard to install the "Standard PCI Graphics Adapter (VGA)". Click CANCEL.

**WINDOWS 98 If you are running Windows**<sup>®</sup> **98**, after you have installed your ALL-IN-WONDER 128 card and rebooted your computer, your system will prompt you to insert the Windows<sup>®</sup> **98** CD. **This is not necessary**.

1 Click **OK** to move to the next instruction.

You will be prompted to locate the Windows<sup>®</sup> 98 CD.

**2** Click CANCEL.

You will now be notified that drivers have not been installed for your new hardware.

**3** Click **OK**.

Always use the driver provided on the ATI Installation CD-ROM, or an applicable driver update.

Always use the latest version of the ATI Installation CD-ROM to install ATI display drivers and multimedia software. The last three digits of the CD part number represent the version — a higher number indicates a later version.

All ATI Installation CD-ROMs include a complete set of display drivers and multimedia software.

Use the *same* ATI Installation CD-ROM to install the ATI enhanced display driver and the ATI Multimedia Center.

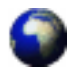

Note

The RAGE 128 display drivers on your ATI Installation CD-ROM are the latest and fastest available, but at ATI, we are constantly improving our products, so check the ATI web site at http://www.atitech.ca under Tech.Support/Driver Updates for newer, faster software.

#### To install the ATI RAGE family enhanced drivers and the ATI Multimedia Center for Windows<sup>®</sup> 95 or Windows<sup>®</sup> 98

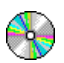

#### From CD:

**1** Insert ATI's Installation CD-ROM into your CD-ROM drive.

If Windows<sup>®</sup> 95 / Windows<sup>®</sup> 98 runs the ATI INSTALLATION CD-ROM automatically, proceed to step 6.

- **2** In the Windows taskbar, click **Start**.
- 3 Click Run....
- **4** Type the following:

**D:**\**ATISETUP** (If **D** is not your CD-ROM drive, substitute the correct drive letter.)

- 5 Click OK.
- **6** Click **Easy Install** to begin the installation Wizard.
- **7** Follow the Wizard's on-screen instructions to complete the installation.

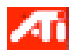

For correct resolution and refresh rate operation, you need to select a **display device**. You may also want to change the **color palette** from 256 colors (the default) to a higher number of colors. For instructions, refer to ATI's on-line help file – simply double-click the ATI icon in the taskbar to access the on-line help.

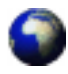

#### Drivers downloaded from the ATI website:

• Double-click the self-extracting executable file to start the installation.

Note that the ATI VIDEO PLAYER is downloaded separately from the display driver. Always use a corresponding ATI VIDEO PLAYER and display driver.

**Note** Windows will automatically reboot your system after the drivers are installed.

# To open the ATI Multimedia Center in Windows $^{\ensuremath{\mathbb{R}}}$ 95 or Windows $^{\ensuremath{\mathbb{R}}}$ 98

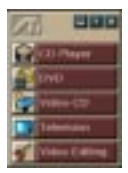

**From LaunchPad**. The LaunchPad provides a convenient way to start all your Multimedia Center features—just click the one you want. LaunchPad opens automatically when you start your computer, or if you prefer, you can right-click LaunchPad, and uncheck **Load on Startup** in the drop-down menu.

#### From Windows<sup>®</sup> taskbar.

- 1 In the Windows taskbar, click **Start**.
- 2 Point at **Programs** .
- **3** Point at **ATI Multimedia •**.
- 4 Click TV, Video Editor, CD Audio, DVD, or Video-CD.

For information on the ATI Multimedia Center, see the online help.

## Input and Output Adapters

NOTE

To hear audio from the television, you must make a connection between ALL-IN-WONDER 128 and your sound card: see page 21. Your ALL-IN-WONDER 128 card uses input and output adapters that let you connect audio and video devices to the card. You can use these adapters to:

- Connect a VCR, laserdisc player, or camcorder, and watch movies on your PC.
- Connect your camcorder and capture video for use in presentations, Web pages, or use third-party videoconferencing software.
- Connect your big-screen TV, and share the PC experience with a group of people, or play games on your big-screen TV.
- Attach a VCR to the video output and record presentations, games, internet, etc.

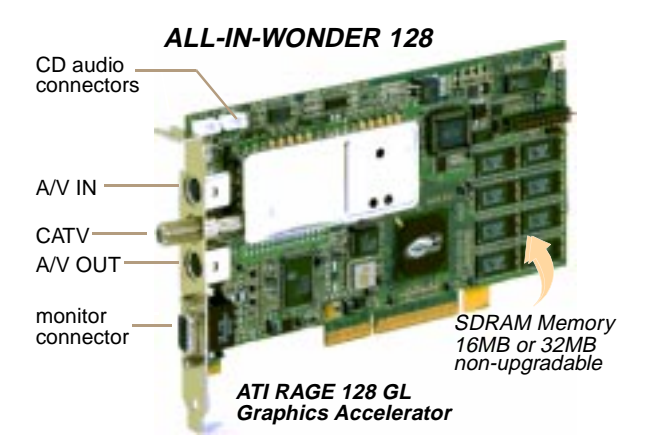

For information on the CD audio connectors see page 47

# To watch movies on your PC or capture video from your VCR, camcorder, or laserdisc player

Use the ATI input adapter to connect a VCR, camcorder, or laserdisc player to your ALL-IN-WONDER 128, as shown.

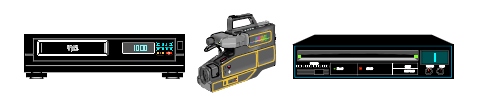

The audio and video **output** connectors on your VCR, camcorder, or laserdisc player will be similar to these. Use COMPOSITE VIDEO OUT **or** S-VIDEO OUT. S-Video will provide better results.

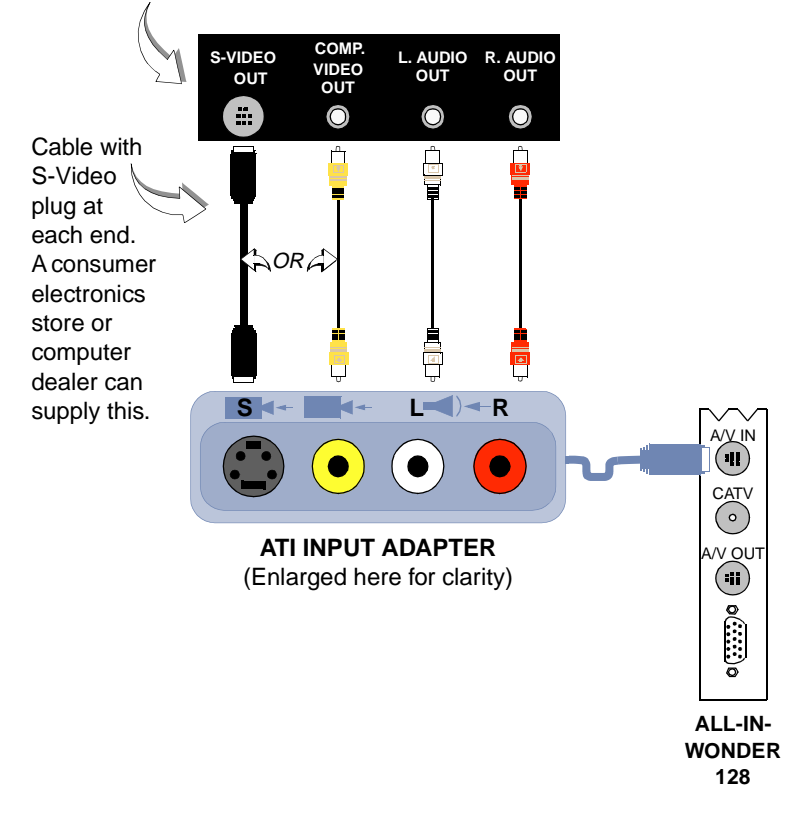

# To display your PC output on TV and record your PC output on videotape

Use the 3-headed adapter to connect a TV, camcorder, or VCR to your ALL-IN-WONDER 128, as shown.

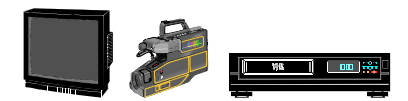

The audio and video **input** connectors on your TV, camcorder, or VCR will be similar to these. Use COMPOSITE VIDEO IN **or** S-VIDEO IN. S-Video will provide better results.

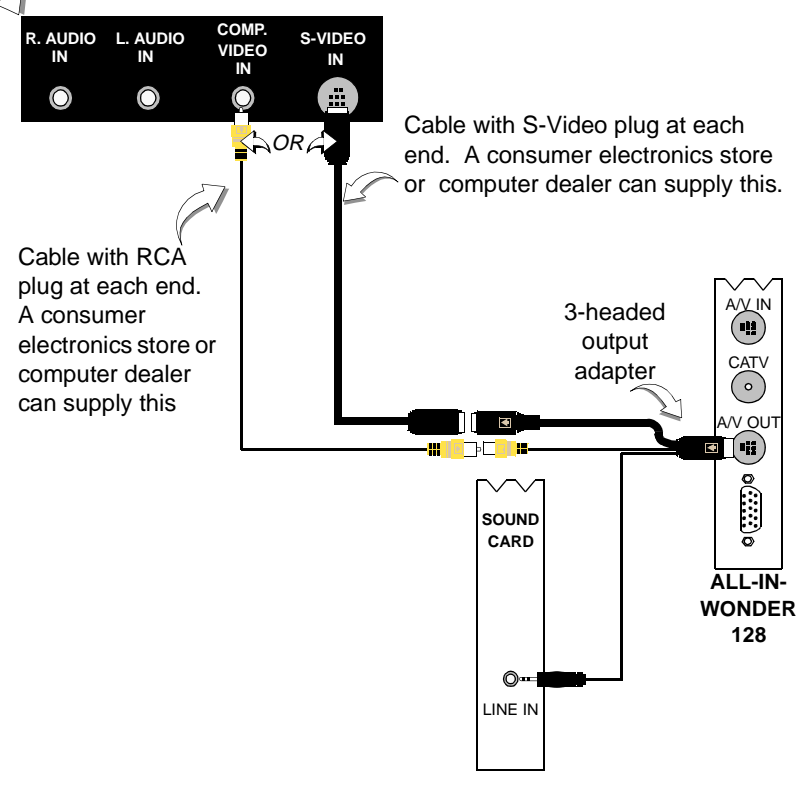

# Windows<sup>®</sup> 95 / Windows<sup>®</sup> 98 Volume Control

For correct audio performance, your sound card's line input must be active. To display the Line Input setting in the Windows 95<sup>®</sup> / Windows<sup>®</sup> 98 Volume Control panel:

- Right-click the speaker icon in the Taskbar (usually in the lower-right corner of your screen).
- **2** Click **Open Volume Controls**.
- **3** If the Line-In volume slider is not visible, click **Options**, then click **Properties**.
- 4 Click the Line-In volume control checkbox, then click OK.

•If the Mute checkbox is checked, click it to cancel muting.

If the speaker icon is not in your Taskbar, do the following:

- In the Windows taskbar, click **Start**, point to **Settings**, then click **Control Panel**.
- Double-click Multimedia.
- In the Audio tab, check Show volume control on Taskbar.

#### To select the sound card connector for TV audio input

The sound card connector determines which mixer slider is controlled by the ATI Multimedia Center's volume slider.

- 1 Click the Setup button in the TV Player control panel, then click the **Display** tab.
- **2** Click the **Initialization** button, then click the **Next** button twice to open the TV Sound Initialization Wizard.
- **3** Click the audio input that matches the connection between your ATI card and your sound card. If you are not sure how it is connected, click each source (CD Audio, Line-In, etc.), and listen for the sound.

### **TV reception tips**

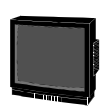

- In the TV Tuner tab, ensure that you click the **correct setting for cable or antenna**.
- For the best indoor antenna reception, use an **amplified** model, and move it as **far away from your monitor** as possible.

## CHAPTER 3

# Using Your ALL-IN-WONDER 128

For comprehensive information on your ALL-IN-WONDER 128's multimedia features, please see the *Using Your ATI Multimedia Center* User's Guide that came with your card.

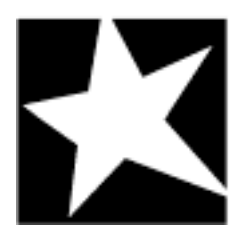

#### IN THIS CHAPTER...

- Attaching a TV to Your ALL-IN-WONDER 128 Card on page 26
- **Using TV Out** on page 27
- Connecting your PC to a television or a VCR on page 28
- Using SCART Connectors for European Televisions on page 30

## Attaching a TV to Your ALL-IN-WONDER 128 Card

Using your ALL-IN-WONDER 128 card, you can connect a television set as your computer's display. You can use your ALL-IN-WONDER 128 card to do the following:

- View computer output directly on your television in either NTSC or PAL formats (depending upon the country where you purchased your ALL-IN-WONDER 128)
- Connect using Composite or S-Video output capabilities
- Display images on both the TV and PC monitor simultaneously
- Provide a big-screen experience for entertainment PCs that is ideal for playing games, giving presentations, watching movies, and browsing the Internet

#### To connect your graphics card to a television

- **1** Turn off your computer and your television.
- **2** Determine if your television has an S-Video connection or an RCA video-in connection.
- **3** Looking at the back of your computer, locate your graphics card (see diagram below).

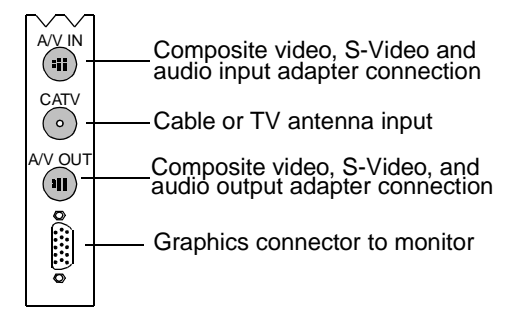

#### ALL-IN-WONDER 128 Connectors

**4** Connect the supplied output cable adapter to the A/V OUT connector on the ALL-IN-WONDER 128.

- **5** Using a cable with either S-Video or RCA connectors, attach one end of the cable to the output cable adapter and the other to your television.
- **6** Turn on your computer and your television.

If there is no display, you may need to enable the television output capability; see Using TV Out.

For detailed cabling diagrams and audio connections, see Input and Output Adapters on page 19.

## Using TV Out

#### NOTE

You must attach a TV before enabling TV output. Certain RAGE 128-based graphics card have TV Out capability. Check the Technical Information for your new card to see if TV output connectors are included. If so, just attach your new card to a television, a monitor, or both. You can even attach your graphics card to your VCR and record your computer's display.

Television display is ideal for playing games, giving presentations, watching movies, and browsing the Internet. The following tips will help you get the most out of your TV Out feature.

#### IMPORTANT INFORMATION for European Customers

Some PC monitors in Europe **cannot** be used simultaneously with television display. When you enable television display in Europe, the refresh rate for the monitor and television is set to 50Hz. Some monitors may not support this refresh rate and could be damaged.

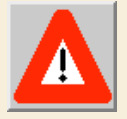

 Please check the documentation supplied with your monitor to see if your monitor supports a refresh rate of 50Hz.

If your monitor does not support 50 Hz (or you are not sure), then turn off your monitor before turning on your computer when using your television as a display.

For information on disabling television display, see *To* enable and disable the television display on page 31.

Some televisions in Europe may use an SCART connection. If you use SCART, please read Using SCART Connectors for European Televisions on page 30 before attempting to connect your PC to your television.

#### Connecting your PC to a television or a VCR

To connect your computer to a television or a VCR, attach a connector cable from the television (or VCR) to your card. Most televisions and VCRs have a Composite video input, also referred to as a phono jack or RCA input. A growing number of televisions and VCRs have another type of video input called S-Video or S-VHS. An S-Video connection produces a higher quality display than Composite video.

If your television has cable input only, which is the case on older units, you can connect your graphics card to your television using your VCR or an RF modulator (available in most electronics stores).

# To connect your TV Out graphics card to a television or VCR

- **1** Turn off your computer and your television or VCR.
- **2** Ensure your graphics card is installed correctly.

To use television display, you need the enhanced ATI driver (version 6.0 or greater) installed on your system. For information about placing the card in your computer and installing the enhanced ATI driver, see the Getting Started... chapter.

- **3** Determine if your television or VCR has an S-Video or Composite video connection.
- **4** Looking at the back of your computer, locate your graphics card. Using an S-Video or Composite cable, attach one end of the cable to your graphics card and the other to your television or VCR. (See Figure 1. Connecting your ATI graphics card to a TV or VCR.)
- **5** Turn on your computer and your television or VCR.
- **6** To turn your television display on and off, please see *To enable and disable the television display* on page 31.

If there is no display on your television, you may need to switch your television to video display. For more information, see the documentation supplied with your television. If you have a television connected to your VCR, you can use the television as your computer's display. For information about connecting a television to your VCR, see the documentation that came with your VCR.

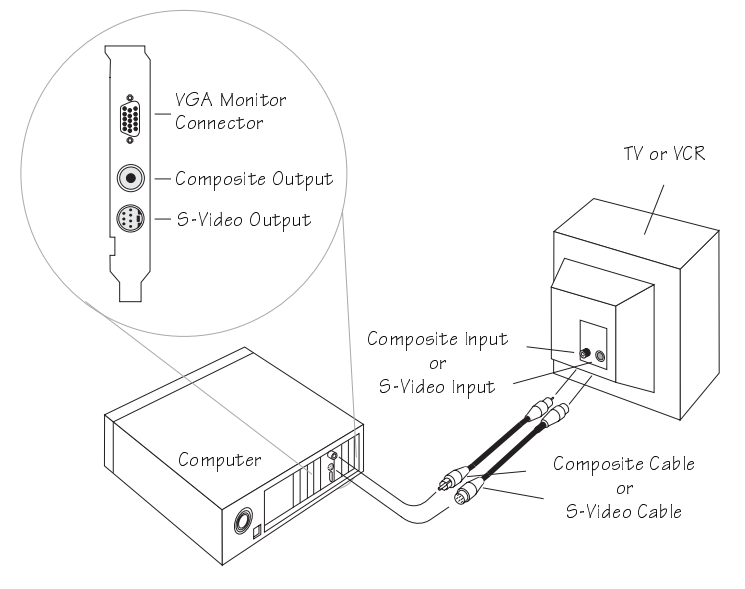

Figure 1. Connecting your ATI graphics card to a TV or VCR

### Using SCART Connectors for European Televisions

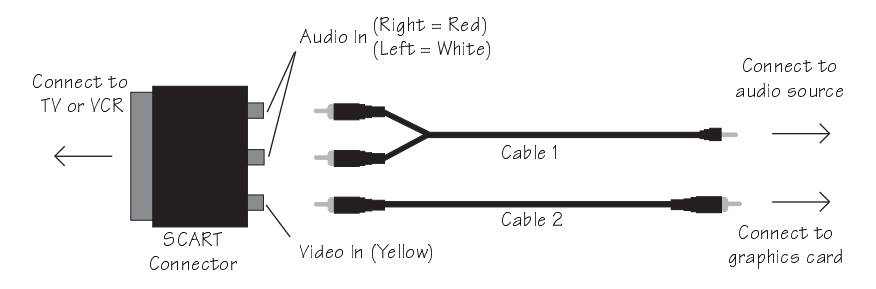

Figure 2. Using an SCART connector with a Composite cable

The SCART connector supports only the Composite video format, which is the most common type. Figure 2 shows how to connect to a SCART connector with a Composite cable. If your television supports S-Video (also called S-VHS) video input, you should use an S-Video cable (available in most consumer electronics stores) to view your PC on a television. An S-Video connection produces a higher quality display than Composite video.

#### Using and Adjusting TV Out

#### To enable and disable the television display

- **1** Start Windows<sup>®</sup>.
- 2 Click Start.
- **3** Point to **Settings**, then click **Control Panel**.
- 4 Double-click Display.
- **5** Click the **ATI Displays** tab.
- 6 Windows<sup>®</sup> 98 users click the Advanced... button, then click the ATI Displays tab.
- 7 Click the green **enable/disable** button next to the word "TV" to enable/disable television display.
- 8 Click **OK** or **Apply** to save the changes you have made. For information about how to use television display and the ATI Displays Properties page, click the **Help** button.

### Starting Windows<sup>®</sup> with Television Display Enabled

The television screen may become scrambled temporarily during the initial Windows<sup>®</sup> logo display. This is only a temporary effect and your television screen will be restored within a few seconds.

During start up, your TV Out graphics card will go through a sequence of mode settings during which your television display will remain blank. This process takes only a few seconds and helps program the television display.

#### Using a Monitor vs. Using the Television Display

Using your television for your computer's display is ideal for playing games, giving presentations, watching movies, and browsing the Internet. The display on your monitor may change or looked squashed. This occurs because the display adjusts to fit the dimensions of your television. To correct the monitor's display, use the controls on the monitor to adjust the display size and position.

Some single-frequency monitors may not work with television display enabled. If you experience problems when television display is enabled, disable television display to restore your monitor's display.

#### Adjusting the Monitor Display

The size of the display on your monitor may be smaller and not perfectly centered when you have television display enabled. These effects are caused by the changes required to provide a proper display on the television.

Use the controls available on the Adjustments tab on the Monitor Properties page (click the **Monitor** button on the ATI Displays page) to adjust the display on your monitor only. Click the **Television** button to adjust the television display only.

#### Viewing Text on Television

Due to the different technology used in the manufacturing of televisions and PC monitors, standard PC text may look too small on your television. You can compensate for this by using larger fonts.

#### To Use Larger Display Fonts

- **1** Start Windows<sup>®</sup>.
- 2 Click Start.
- **3** Point to **Settings**, then click **Control Panel**.
- 4 Double-click Display.
- **5** Click the **Settings** tab.

**6** In the **Font Size** box, select the size you want your displayed fonts to be.

Windows<sup>®</sup> 98 users click the **Advanced...** button then select your font size.

- 7 To customize the size of displayed fonts, select **Custom** or **Other**.
- 8 Click the OK button, then click the Close button. Click the Yes button to restart your computer and use your new settings.

### **Reducing Edge Distortion**

When using a television for your PC's display, you may see some edge distortion on the left and right side of your television screen. This effect depends on your television and the PC application you are running. To reduce edge distortion, you can increase the horizontal size.

#### To Increase the Horizontal Size

- 1 Start Windows<sup>®</sup>.
- 2 Click Start.
- **3** Point to **Settings**, then click **Control Panel**.
- 4 Double-click **Display**.
- **5** Click the **ATI Displays** tab.

Windows<sup>®</sup> 98 users click the **Advanced...** button, then click the **ATI Displays** tab.

- **6** Click the **TV** button.
- 7 Click the Adjustments tab.
- **8** Click the plus (+) button under Horizontal Screen to increase the horizontal size of the television display.
- **9** Click **OK** or **Apply** to save the changes you have made.

You can also reduce edge distortion by reducing the brightness.

#### To change the brightness

- **1** Start Windows<sup>®</sup>.
- 2 Click Start.
- **3** Point to **Settings**, then click **Control Panel**.
- 4 Double-click **Display**.
- 5 Click the ATI Displays tab.
   Windows<sup>®</sup> 98 users click the Advanced... button, then click the ATI Displays tab.
- **6** Click the **TV** button.
- **7** Drag the **Brightness slider** to the left to decrease the brightness.
- 8 Click OK or Apply to save the changes you have made.

#### **Changing Display Configurations**

If you move your computer to a place where you are using television display only, make sure that you have the television display feature enabled first; see *To enable and disable the television display* on page 31.

If you change your display mode beyond the 800x600 mode, the Virtual Desktop will automatically be enabled. When Virtual Desktop is enabled, your desktop size is larger than your screen size. Your display then becomes a moveable window onto the available workspace. For example, if you change your display mode to the 1024x768 mode, your desktop size changes to 1024x768. Use your mouse to make the window scroll up, down, left, or right to see all areas of the desktop. Change your display back to a mode supported by the television display to turn the Virtual Desktop off.

#### Using Games and Applications

Some older games and applications may program the graphics card directly to run under a specific display mode. This may cause your television display to turn off automatically or become scrambled (the PC monitor will not be affected). Your television display will be restored once you exit the game or if you restart your system.

# For Windows® 98 Users...

Windows<sup>®</sup> 98 offers many exciting new features for users with an ALL-IN-WONDER 128.

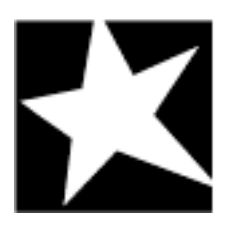

#### IN THIS CHAPTER...

- Multiple Display Support in Windows® 98 on page 36
- NetMeeting<sup>TM</sup> 2.1 on page 37

## Multiple Display Support in Windows® 98

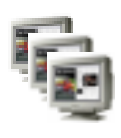

You can use multiple monitors **and** a single TV at the same time. Windows<sup>®</sup> 98 provides support for using more than one display device at a time—you simply install a separate PCI or AGP card for each additional monitor you intend to use. With multiple displays, you can expand your desktop, run different programs on separate displays, even play some newer games with multiple views. Each display can have a different resolution and color depth!

Windows<sup>®</sup> 98 automatically designates one graphics card as the **primary** graphics card. Each additional graphics card is designated as a **secondary** card. Certain 3D and multimedia features are only available on the **primary** graphics card. If you are installing more than one graphics card, you need to consider the following:

- If you install both a **PCI and an AGP** graphics card in the same system, the **AGP** graphics card will become the **secondary** graphics card.
- If you install **two or more PCI** graphics cards in the same system, the primary graphics card is typically the one installed in the PCI slot with the *lowest* number—this is typically the PCI slot farthest from the computer's ISA slots. Consult your computer system manual for help in selecting a slot.

The latest information on installing ATI's cards and enhanced drivers for Windows<sup>®</sup> 98 is provided in the Readme file on the ATI Installation CD-ROM.

**NOTE** Some motherboards will allow an **AGP** card to act as the **primary** graphics card. A motherboard flash BIOS (for example, ASUS, Intel) may be required to enable this feature. Check your motherboard manufacturer's website for information.

# NetMeeting<sup>™</sup> 2.1

Windows<sup>®</sup> 98's NetMeeting 2.1 provides a single interface for multipoint data conferencing and collaboration on virtually any Windows-based application, in addition to high quality videoconferencing over a LAN or the Internet. All you need is a digital camera that supports composite or S-Video out. Plug it into your ALL-IN-WONDER 128's video input port, and you'll be ready to use your computer as an Internet video-phone!

#### To set up Microsoft NetMeeting on your computer

1 In the Windows taskbar, click **Start**.

NOTE You must use the Windows 98 or RAGE 128 display drivers with Net-Meeting.

2 Point at **Programs** ►, then point at **Internet Explorer** ►, and click **Microsoft NetMeeting**.

The NetMeeting install wizard will guide you through several simple steps, and ask you which capture driver you would like to use. Select the driver labeled VfW MM 16-bit WDM capture driver.

## CHAPTER 5

# **Tips and Tricks**

This chapter suggests some exciting new ways to use your ALL-IN-WONDER 128. You will need to attach a video camera to your ALL-IN-WONDER 128, following the instructions on page 20.

Many camcorders and digital cameras have composite or S-Video outputs that will provide real-time images on your ALL-IN-WONDER 128. Using the ATI Multimedia Center's Digital VCR feature, you can capture them as still frames and full-motion clips.

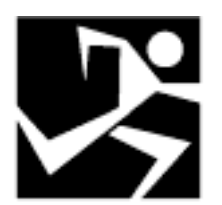

#### IN THIS CHAPTER...

- Video Email on page 40
- Stop-Motion Animation on page 40
- Security Camera on page 41

## Video Email

Use your ALL-IN-WONDER 128 to capture a video clip, which you then attach to an email message for your family and friends.

Because video files can be very large, you should use a small capture size  $-240 \times 160$  or smaller - and the ALL-IN-WONDER 128's video compression features to reduce the file size (see *Capturing video and still images* in the *Using Your ATI Multimedia Center User's Guide*).

- **Indeo 3.2** or **4.1** are popular compression codecs (encoderdecoders) that can dramatically reduce the file size while maintaining good quality. Any Windows 95 / Windows 98 system will play Indeo 3.2.
- If you use the **ATI VCR 1.0** or **2.0** codec to compress your video on-the-fly, you must ensure that the receiving computer can play these files back.

## **Stop-Motion Animation**

Using the TV Player's **sequence capture** feature, you can take a series of still shots and save them as an .AVI movie. You can use this feature to easily produce a "claymation" or other work-in-progress type of movie. See *To record a sequence of frames* (*stop-motion*) in the *Using Your Multimedia Center User's Guide*.

## **Security Camera**

Your ALL-IN-WONDER 128 provides an ideal way to capture video for an extremely long period of time—no more worries about your security camera running out of tape! Simply set your ALL-IN-WONDER 128 to a lower video capture frame rate, and capture many high quality still images automatically, for days at a time. See *Capturing video and still images* and *Digital VCR settings* in the *Using Your ATI Multimedia Center User's Guide*)

#### suggested settings

| Codec      | ATI VCR 2.0        |
|------------|--------------------|
| Size       | 320x240            |
| Frame rate | 1 frame per second |

### Streaming video

An improved security camera would stream the real-time video feed from your ALL-IN-WONDER 128 to the internet. RealNetworks.com provides software to perform this.

## CHAPTER 6

# Reference

This chapter contains troubleshooting tips and specifications for your ALL-IN-WONDER 128.

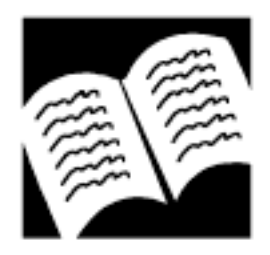

#### IN THIS CHAPTER...

- Running Diagnostics on page 44
- Troubleshooting Tips on page 45
- ATI Multimedia Channel (AMC) on page 48
- ALL-IN-WONDER 128
   Video Mode Table (16MB Memory) on page 50
- ALL-IN-WONDER 128 Video Mode Table (32MB Memory) on page 52
- Compliance Information on page 54

## **Running Diagnostics**

Diagnostics programs allow you to test the hardware on your new Rage<sup>TM</sup> 128-based accelerator card. Both Windows® and MS-DOS® diagnostics are included on your ATI Installation CD-ROM. Running the diagnostics programs will allow you to view and test all the installed graphics modes on your card. Follow the procedures below to run diagnostics.

#### To run the diagnostics in Windows<sup>®</sup> 95 or 98

- **1** Make sure to close all open programs on your computer.
- 2 Click Start.
- 3 Select Settings and choose Control Panel.
- **4** Double-click the **System** icon to open the **System Properties** dialog.
- **5** Click the **Device Manager** tab.
- 6 Click the plus sign (+) next to Display Adapters.
- 7 Double-click the name of your ATI graphics accelerator card to open the **Properties** dialog.
- 8 Click the **Diagnostics** tab.
- **9** Follow the instructions in the window to run diagnostic tests or to get detailed information on your ATI graphics accelerator card.

Status information includes Installed Modes, Current Mode, and Configuration details such as ROM version, ASIC type, video memory, and BIOS version.

## To run the diagnostics in MS-DOS<sup>®</sup>

NOTE You cannot run the diagnostics program inside a Windows MS-DOS box

- **1** Insert the ATI Installation CD-ROM into your CD-ROM drive.
- **2** Type **D**:.

If D is not your CD-ROM drive, substitute D with the correct drive letter.

- 3 Type CD UTILITY.
- 4 Type RAGEDIAG.
- 5 Select Diagnostics.
- **6** Type in the number of times you would like to run the tests.

## **Troubleshooting Tips**

The following troubleshooting tips may help you if you experience problems. Contact your dealer for more advanced troubleshooting information.

### **Basic troubleshooting tips**

- Check that the **card is seated properly** in its expansion slot. If the problem still exists, try a different PCI expansion slot.
- Ensure that the **monitor cable is securely fastened** to the card.
- Make sure that the **monitor and computer are plugged in** and **receiving power**.
- For Windows<sup>®</sup> 95 / Windows<sup>®</sup> 98, **disable any built-in graphics capabilities** on your mother board. For more information, see your computer documentation.
- Make sure that you selected the **appropriate monitor** when you installed your enhanced driver.
- If you use an indoor antenna, you will get the best results with an **amplified** model. Place it as **far away from the PC monitor** as possible, to avoid interference.
- Make sure that your audio card's line input is active (see *Windows*® 95 / Windows® 98 Volume Control on page 22).

## Windows<sup>®</sup> 95 / Windows<sup>®</sup> 98 troubleshooting tips

For Windows<sup>®</sup> 95 / Windows<sup>®</sup> 98 troubleshooting tips, rightclick the ATI icon in the taskbar, and select **Troubleshooting**.

If you have problems during start-up, start your computer in Safe Mode.

### To load Windows<sup>®</sup> 95 / Windows<sup>®</sup> 98 in Safe Mode

- **1** Turn on your computer.
- **2** In Windows<sup>®</sup> 95, press the F8 key when Starting Windows 95 appears on the screen.

**In Windows<sup>®</sup> 98**, press and hold the **CTRL** key until the Windows 98 Startup Menu appears, then **select the number for Safe Mode**, and press **Enter**.

- 3 Select Safe Mode.
  - Disable any programs that launch automatically when you start Windows<sup>®</sup> 95 / Windows<sup>®</sup> 98.
  - Check that you have the correct monitor and display driver selected in the Display Properties. For more information, click Help in the Start menu.
  - Check for the existence of memory managers and ensure they are configured properly.
  - Refer to additional information in the Windows<sup>®</sup> 95 / Windows<sup>®</sup> 98 README file located in the root directory on the ATI Installation CD-ROM.

If you don't hear audio, make sure that your audio card's line input is active (see *Windows® 95 / Windows® 98 Volume Control on page 22*).

## **CD** Audio Connectors

The following illustration shows the CD audio connectors on your ALL-IN-WONDER 128 card.

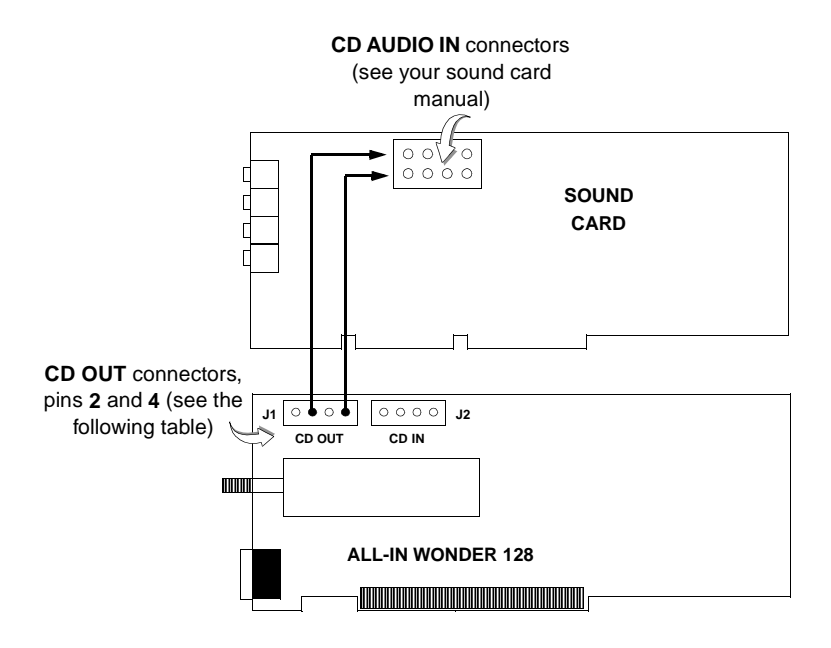

| This table lists<br>the pin<br>assignments<br>for the CD | ALL-IN-WONDER<br>128 | SIGNAL | PIN               |
|----------------------------------------------------------|----------------------|--------|-------------------|
|                                                          | J2                   | CD IN  | Pin 1 - GND       |
|                                                          | J2                   | CD IN  | Pin 2 - LEFT IN   |
| connectors on                                            | J2                   | CD IN  | Pin 3 - GND       |
| your ALL-IN-<br>WONDER 128<br>card.                      | J2                   | CD IN  | Pin 4 - RIGHT IN  |
|                                                          | J1                   | CD OUT | Pin 1 - GND       |
|                                                          | J1                   | CD OUT | Pin 2 - LEFT OUT  |
|                                                          | J1                   | CD OUT | Pin 3 - GND       |
|                                                          | J1                   | CD OUT | Pin 4 - RIGHT OUT |

## To Remove the ATI Multimedia Center

- 1 In the Windows taskbar, click **Start**.
- **2** Point to Settings **b**.
- **3** Click Control Panel.
- 4 Double-click Add/Remove Programs.
- **5** Select **ATI Multimedia Center** from the list.
- 6 Click Add/Remove...
- 7 Click OK.

# **ATI Multimedia Channel (AMC)**

While the AMC provides VGA Feature Connector (VFC) compatibility, it also provides enhanced features for new multimedia devices including serial control and provision for audio.

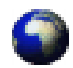

For more information on ATI's AMC products, visit our website at **www.atitech.ca**.

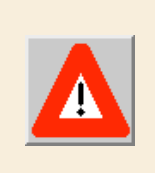

The AMC connector shares the same footprint with the VFC but it adds pins for supporting additional multimedia modes. Great caution should be taken when connecting a ribbon cable to the AMC/VFC connector. Some of the pins carry power and any improper use can result in damage both to the graphics card and the upgrade board.

# Japanese Users ...

Please note that Secondary Audio Program (SAP) stereo support is not available in Japan.

# **Specifications**

System Requirements — Pentium II or compatible systems with Accelerated Graphics Port (AGP) expansion slot. Software requires CD-ROM drive.

| Operating<br>Environment                           | Windows <sup>®</sup> 95, Windows <sup>®</sup> 98, or<br>Windows <sup>®</sup> NT.                                                                                                    |
|----------------------------------------------------|----------------------------------------------------------------------------------------------------|
| Memory<br>Configuration                            | 16MB or 32MB, non-ungradable synchronous RAM.                                                                                                    |
| Sync Signals                                       | Separate horizontal and vertical sync at TTL levels.                                                                                                    |
| Video BIOS                                         | AGP 1.0 compliant (AGP 2X compliant).                                                                                                    |
| Video Output<br>Connector                          | CRT monitor — 15-pin D shell (Female),<br>IBM standard.                                                                                                    |
| AMC<br>Connector                                   | 2x20 pin header. Shares the same<br>footprint with the 2x13 pin VGA Feature<br>Connector, VGA Out only, VESA<br>standard.                                                                                  |
| TV Output<br>Connectors                            | <ul> <li>Available under Windows<sup>®</sup> 95,<br/>Windows<sup>®</sup> 98, or Windows<sup>®</sup> NT</li> <li>NTSC output (PAL versions<br/>available)</li> <li>Composite, S-Video connectors</li> </ul> |
| Video<br>Interrupt<br>(Reserved for<br>future use) | PCI — system auto-configurable,<br>jumper-settable<br>(default is OFF).                                                                                                    |
| Power                                              | <ul> <li>+5V ±5%, @ 0.4A typical.</li> <li>+3.3V ±5%, @ 1.4A typical</li> <li>+12V ±5%, @ 0.3A typical</li> </ul>                                                                                          |
| Ambient<br>Temperature                             | Operating — 50° to 122° F<br>(10° to 50° C).<br>Storage — 32° to 162° F<br>(0° to 70° C).                                                                                                    |
| Relative<br>Humidity                               | Operating — 5% to 90%<br>non-condensing.<br>Storage — 0% to 95%                                                                                                    |
| MTBF                                               | 250,000 hours.                                                                                                    |
| EMC Certification                                  | FCC Class B                                                                                                    |

# ALL-IN-WONDER 128 Video Mode Table (16MB Memory)

| ALL-IN-WON                   | DER 128 \               | /ideo Mo              | de Table                | (16    | MB I                    | Nemo                           | ory)       |
|------------------------------|-------------------------|-----------------------|-------------------------|--------|-------------------------|--------------------------------|------------|
| Display Screen<br>Resolution | Refresh<br>Rate<br>(Hz) | Hor.<br>Scan<br>(kHz) | Pixel<br>Clock<br>(MHz) | (<br>8 | C<br>Bits I<br>3:<br>16 | olors<br>Per Pix<br>2 MB<br>24 | æl)<br>*32 |
| *33                          | 2 - 24bpp colo          | or data is pro        | ocessed usin            | ng a 3 | 32bpp                   | data fo                        | ormat.     |
| 640x480                      | 60                      | 31.5                  | 25.2                    | •      | ٠                       | •                              | •          |
| 640x480                      | 72                      | 37.9                  | 31.5                    | •      | •                       | •                              | •          |
| 640x480                      | 75                      | 37.5                  | 31.5                    | •      | •                       | •                              | •          |
| 640x480                      | 85                      | 43.3                  | 36.0                    | •      | •                       | •                              | •          |
| 640x480                      | 90                      | 48.0                  | 37.8                    | •      | •                       | •                              | •          |
| 640x480                      | 100                     | 50.9                  | 43.1                    | •      | •                       | •                              | •          |
| 640x480                      | 120                     | 61.8                  | 52.4                    | •      | •                       | •                              | •          |
| 640x480                      | 160                     | 84.3                  | 72.8                    | •      | •                       | •                              | •          |
| 640x480                      | 200                     | 108.0                 | 95.0                    | •      | •                       | •                              | •          |
| 800x600                      | 48                      | 26.4                  | 29.3                    | •      | •                       | •                              | •          |
| 800x600                      | 56                      | 35.1                  | 36.0                    | •      | •                       | •                              | •          |
| 800x600                      | 60                      | 37.9                  | 39.9                    | •      | •                       | •                              | •          |
| 800x600                      | 70                      | 43.7                  | 45.5                    | •      | •                       | •                              | •          |
| 800x600                      | 72                      | 48.1                  | 50.0                    | •      | •                       | •                              | •          |
| 800x600                      | 75                      | 46.9                  | 49.5                    | •      | •                       | •                              | •          |
| 800x600                      | 85                      | 53.7                  | 56.3                    | •      | •                       | •                              | •          |
| 800x600                      | 90                      | 56.8                  | 60.0                    | •      | •                       | •                              | •          |
| 800x600                      | 100                     | 63.6                  | 68.1                    | •      | •                       | •                              | •          |
| 800x600                      | 120                     | 77.1                  | 83.9                    | •      | •                       | •                              | •          |
| 800x600                      | 160                     | 105.4                 | 116.4                   | •      | •                       | •                              | •          |
| 800x600                      | 180                     | 120.0                 | 132.5                   | •      | •                       | •                              | •          |
| 800x600                      | 200                     | 135.0                 | 149.0                   | •      | •                       | •                              | •          |
| 1024x768                     | 43                      | 35.5                  | 44.9                    | •      | •                       | •                              | •          |
| 1024x768                     | 60                      | 48.4                  | 65.0                    | •      | •                       | •                              | •          |
| 1024x768                     | 70                      | 56.5                  | 75.0                    | •      | •                       | •                              | •          |
| 1024x768                     | 72                      | 57.6                  | 78.4                    | •      | •                       | •                              | •          |
| 1024x768                     | 75                      | 60.0                  | 78.8                    | •      | •                       | •                              | •          |
| 1024x768                     | 85                      | 68.7                  | 94.5                    | •      | •                       | •                              | •          |
| 1024x768                     | 90                      | 72.8                  | 100.1                   | •      | •                       | •                              | •          |
| 1024x768                     | 100                     | 81.4                  | 113.3                   | •      | •                       | •                              | •          |
| 1024x768                     | 120                     | 98.7                  | 139.0                   | •      | •                       | •                              | •          |
| 1024x768                     | 140                     | 116.6                 | 164.2                   | •      | •                       | •                              | •          |
| 1024x768                     | 150                     | 125.7                 | 176.9                   | •      | •                       | •                              | •          |
| 1024x768                     | 160                     | 134.8                 | 192.0                   | •      | •                       | •                              | •          |
| 1024x768                     | 180                     | 153.5                 | 218.6                   | •      | •                       | •                              | •          |
| 1152x864                     | 43                      | 38.0                  | 56.0                    | •      | •                       | •                              | •          |
| 1152x864                     | 47                      | 41.7                  | 62.1                    | ٠      | •                       | •                              | •          |
| 1152x864                     | 60                      | 53.7                  | 81.6                    | •      | •                       | •                              | •          |
| 1152x864                     | 70                      | 63.0                  | 96.7                    | ٠      | •                       | •                              | •          |
| 1152x864                     | 75                      | 67.5                  | 108.0                   | ٠      | •                       | •                              | •          |

| ALL-IN-WO                    | <b>NDER 128</b>         | Video Mo              | de Table                | (16    | MB                  | Nemo                     | ory)   |
|------------------------------|-------------------------|-----------------------|-------------------------|--------|---------------------|--------------------------|--------|
| Display Screen<br>Resolution | Refresh<br>Rate<br>(Hz) | Hor.<br>Scan<br>(kHz) | Pixel<br>Clock<br>(MHz) | (      | Co<br>(Bits F<br>32 | olors<br>Per Pix<br>2 MB | (el)   |
|                              |                         | /                     |                         | 8      | 16                  | 24                       | ^32    |
| 1152X864                     | 80                      | 72.4                  | 112.3                   | •      | •                   | •                        | •      |
| 1152x864                     | 85                      | 77.0                  | 119.6                   | •      | •                   | •                        | •      |
| 1152X864                     | 100                     | 91.5                  | 143.4                   | •      | •                   | •                        | •      |
| 1152x864                     | 120                     | 111.1                 | 1/6.0                   | •      | •                   | •                        | •      |
| 1152x864                     | 150                     | 141.4                 | 226.3                   | •      | •                   | •                        | •      |
| 1152X864                     | 160                     | 151.6                 | 242.6                   | •      | •                   | •                        | •      |
| 1280x1024                    | 43                      | 45.1                  | 75.1                    | •      | •                   | •                        | •      |
| 1280x1024                    | 47                      | 49.4                  | 83.0                    | •      | •                   | •                        | •      |
| 1280x1024                    | 60                      | 64.0                  | 108.0                   | •      | •                   | •                        | •      |
| 1280x1024                    | 70                      | 74.6                  | 128.9                   | •      | •                   | •                        | •      |
| 1280x1024                    | 74                      | 79.0                  | 138.5                   | •      | •                   | •                        | •      |
| 1280x1024                    | 75                      | 80.0                  | 135.0                   | •      | •                   | •                        | •      |
| 1280x1024                    | 85                      | 91.1                  | 157.5                   | •      | •                   | •                        | •      |
| 1280x1024                    | 90                      | 97.0                  | 169.2                   | •      | •                   | •                        | •      |
| 1280x1024                    | 100                     | 108.5                 | 190.9                   | •      | •                   | •                        | •      |
| 1280x1024                    | 120                     | 131.6                 | 233.7                   | •      | •                   | •                        | •      |
| 1280x1024                    | 125                     | 137.6                 | 244.4                   | •      | •                   | •                        | •      |
| 1600x1200                    | 52                      | 64.2                  | 137.7                   | •      | •                   | •                        | •      |
| 1600x1200                    | 58                      | 71.9                  | 155.4                   | •      | •                   | •                        | •      |
| 1600x1200                    | 60                      | 75.0                  | 162.0                   | •      | •                   | •                        | •      |
| 1600x1200                    | 66                      | 82.2                  | 178.9                   | •      | •                   | •                        | •      |
| 1600x1200                    | 72                      | 90.0                  | 195.9                   | •      | •                   | •                        | •      |
| 1600x1200                    | 75                      | 93.8                  | 202.5                   | •      | •                   | •                        | •      |
| 1600x1200                    | 76                      | 95.2                  | 208.7                   | •      | •                   | •                        | •      |
| 1600x1200                    | 85                      | 106.3                 | 229.5                   | •      | ٠                   | •                        | •      |
| 1800x1440                    | 60                      | 89.4                  | 219.5                   | •      | •                   | •                        | •      |
| 1800x1440                    | 65                      | 97.1                  | 238.5                   | •      | •                   | •                        | •      |
| 1800x1440                    | 70                      | 104.9                 | 249.9                   | •      | •                   | •                        | •      |
| 1920x1080                    | 60                      | 67.0                  | 172.7                   | •      | •                   | •                        | •      |
| 1920x1080                    | 70                      | 78.6                  | 205.1                   | •      | •                   | •                        | •      |
| 1920x1080                    | 75                      | 84.6                  | 220.6                   | •      | •                   | •                        | •      |
| 1920x1080                    | 80                      | 90.4                  | 237.4                   | •      | •                   | •                        | •      |
| 1920x1200                    | 60                      | 74.5                  | 193.1                   | •      | •                   | •                        | •      |
| 1920x1200                    | 72                      | 90.0                  | 222.2                   | •      | •                   | •                        | •      |
| 1920x1200                    | 75                      | 93.9                  | 231.4                   | •      | •                   | •                        | •      |
| 1920x1200                    | 76                      | 95.2                  | 245.0                   | •      | •                   | •                        | •      |
| 1920x1440                    | 60                      | 89.4                  | 234.5                   | •      | •                   | •                        | •      |
|                              | *32 - 24bpp co          | olor data is pro      | ocessed usi             | ng a 3 | 32bpp               | data f                   | ormat. |

# ALL-IN-WONDER 128 Video Mode Table (32MB Memory)

| ALL-IN-WON                   | DER 128 V               | /ideo Mo              | de Table                                         | (32                  | MB N                                        | Nemo                                                 | ory)                           |
|------------------------------|-------------------------|-----------------------|--------------------------------------------------|----------------------|---------------------------------------------|------------------------------------------------------|--------------------------------|
| Display Screen<br>Resolution | Refresh<br>Rate<br>(Hz) | Hor.<br>Scan<br>(kHz) | Pixel<br>Clock<br>(MHz)<br>*32 - 24bpp (<br>usir | 8<br>color<br>ng a 3 | C<br>(Bits F<br>32<br>16<br>data i<br>32bpp | olors<br>Per Pix<br>2 MB<br>24<br>is proc<br>data fo | (el)<br>*32<br>essed<br>ormat. |
| 640x480                      | 60                      | 31.5                  | 25.2                                             | •                    | •                                           | •                                                    | •                              |
| 640x480                      | 72                      | 37.9                  | 31.5                                             | •                    | •                                           | •                                                    | •                              |
| 640x480                      | 75                      | 37.5                  | 31.5                                             | •                    | •                                           | •                                                    | •                              |
| 640x480                      | 85                      | 43.3                  | 36.0                                             | •                    | •                                           | •                                                    | •                              |
| 640x480                      | 90                      | 48.0                  | 37.8                                             | •                    | •                                           | •                                                    | •                              |
| 640x480                      | 100                     | 50.9                  | 43.1                                             | •                    | •                                           | •                                                    | •                              |
| 640x480                      | 120                     | 61.8                  | 52.4                                             | •                    | •                                           | •                                                    | •                              |
| 640x480                      | 160                     | 84.3                  | 72.8                                             | •                    | •                                           | •                                                    | •                              |
| 640x480                      | 200                     | 108.0                 | 95.0                                             | •                    | •                                           | •                                                    | •                              |
| 800x600                      | 48                      | 26.4                  | 29.3                                             | •                    | •                                           | •                                                    | •                              |
| 800x600                      | 56                      | 35.1                  | 36.0                                             | •                    | •                                           | •                                                    | •                              |
| 800x600                      | 60                      | 37.9                  | 39.9                                             | •                    | •                                           | •                                                    | •                              |
| 800x600                      | 70                      | 43.7                  | 45.5                                             | •                    | •                                           | •                                                    | •                              |
| 800x600                      | 72                      | 48.1                  | 50.0                                             | •                    | •                                           | •                                                    | •                              |
| 800x600                      | 75                      | 46.9                  | 49.5                                             | •                    | •                                           | •                                                    | •                              |
| 800x600                      | 85                      | 53.7                  | 56.3                                             | •                    | •                                           | •                                                    | •                              |
| 800x600                      | 90                      | 56.8                  | 60.0                                             | •                    | •                                           | •                                                    | •                              |
| 800x600                      | 100                     | 63.6                  | 68.1                                             | •                    | •                                           | •                                                    | •                              |
| 800x600                      | 120                     | 77.1                  | 83.9                                             | •                    | •                                           | •                                                    | •                              |
| 800x600                      | 160                     | 105.4                 | 116.4                                            | •                    | •                                           | •                                                    | •                              |
| 800x600                      | 180                     | 120.0                 | 132.5                                            | •                    | •                                           | •                                                    | •                              |
| 800x600                      | 200                     | 135.0                 | 149.0                                            | •                    | •                                           | •                                                    | •                              |
| 1024x768                     | 43                      | 35.5                  | 44.9                                             | •                    | •                                           | •                                                    | •                              |
| 1024x768                     | 60                      | 48.4                  | 65.0                                             | •                    | •                                           | •                                                    | •                              |
| 1024x768                     | 70                      | 56.5                  | 75.0                                             | •                    | •                                           | •                                                    | •                              |
| 1024x768                     | 72                      | 57.6                  | 78.4                                             | •                    | •                                           | •                                                    | •                              |
| 1024x768                     | 75                      | 60.0                  | 78.8                                             | •                    | •                                           | •                                                    | •                              |
| 1024x768                     | 85                      | 68.7                  | 94.5                                             | •                    | •                                           | •                                                    | •                              |
| 1024x768                     | 90                      | 72.8                  | 100.1                                            | •                    | •                                           | •                                                    | •                              |
| 1024x768                     | 100                     | 81.4                  | 113.3                                            | •                    | •                                           | •                                                    | •                              |
| 1024x768                     | 120                     | 98.7                  | 139.0                                            | •                    | •                                           | •                                                    | •                              |
| 1024x768                     | 140                     | 116.6                 | 164.2                                            | •                    | •                                           | •                                                    | •                              |
| 1024x768                     | 150                     | 125.7                 | 176.9                                            | •                    | •                                           | •                                                    | •                              |
| 1024x768                     | 160                     | 134.8                 | 192.0                                            | •                    | •                                           | •                                                    | •                              |
| 1024x768                     | 180                     | 153.5                 | 218.6                                            | •                    | •                                           | •                                                    | •                              |
| 1152x864                     | 43                      | 38.0                  | 56.0                                             | •                    | •                                           | •                                                    | •                              |
| 1152x864                     | 47                      | 41.7                  | 62.1                                             | •                    | •                                           | •                                                    | •                              |
| 1152x864                     | 60                      | 53.7                  | 81.6                                             | •                    | •                                           | •                                                    | •                              |

| ALL-IN-WON                   | DER 128 \               | /ideo Mo              | de Table                | (321   | MB N               | Nemo                     | ory)   |
|------------------------------|-------------------------|-----------------------|-------------------------|--------|--------------------|--------------------------|--------|
| Display Screen<br>Resolution | Refresh<br>Rate<br>(Hz) | Hor.<br>Scan<br>(kHz) | Pixel<br>Clock<br>(MHz) | (      | Co<br>Bits I<br>32 | olors<br>Per Pix<br>2 MB | (el)   |
| 11522864                     | 70                      | 62.0                  | 06 7                    | •      | 10                 | 24                       | - 3Z   |
| 1152x864                     | 75                      | 67.5                  | 109.0                   |        |                    |                          |        |
| 1152x864                     | 80                      | 72.4                  | 112.3                   |        |                    |                          |        |
| 1152x864                     | 85                      | 77.0                  | 119.6                   | •      | •                  | •                        | •      |
| 1152x864                     | 100                     | 91.5                  | 143.4                   | •      | •                  | •                        | •      |
| 1152x864                     | 120                     | 111 1                 | 176.0                   | •      | •                  | •                        | •      |
| 1152x864                     | 150                     | 141.4                 | 226.3                   | •      | •                  | •                        | •      |
| 1152x864                     | 160                     | 151.6                 | 242.6                   | •      | •                  | •                        | •      |
| 1280x1024                    | 43                      | 45.1                  | 75.1                    | •      | •                  | •                        | •      |
| 1280x1024                    | 43                      | 49.4                  | 83.0                    | •      | •                  | •                        | •      |
| 1280x1024                    | 60                      | 64.0                  | 108.0                   | •      | •                  | •                        | •      |
| 1280x1024                    | 70                      | 74.6                  | 128.0                   | •      | •                  | •                        | •      |
| 1280x1024                    | 74                      | 79.0                  | 138.5                   |        |                    |                          |        |
| 1280x1024                    | 75                      | 80.0                  | 135.0                   | •      | •                  | •                        | •      |
| 1280x1024                    | 85                      | 91 1                  | 157.5                   | •      | •                  | •                        | •      |
| 1280x1024                    | 90                      | 97.0                  | 160.2                   | •      | •                  | •                        | •      |
| 1200x1024                    | 100                     | 109.5                 | 100.2                   |        |                    |                          |        |
| 1280x1024                    | 120                     | 131.6                 | 233.7                   | •      | •                  | •                        | •      |
| 1280x1024                    | 125                     | 137.6                 | 233.7                   |        |                    |                          |        |
| 1600x1024                    | 52                      | 64.2                  | 137.7                   | •      | •                  | •                        | •      |
| 1600x1200                    | 58                      | 71 9                  | 155.4                   | •      | •                  | •                        | •      |
| 1600x1200                    | 60                      | 75.0                  | 162.0                   | •      | •                  | •                        | •      |
| 1600x1200                    | 66                      | 82.2                  | 178.9                   | •      | •                  | •                        | •      |
| 1600x1200                    | 72                      | 02.2                  | 105.0                   | •      | •                  | •                        | •      |
| 1600x1200                    | 75                      | 90.0                  | 202.5                   |        |                    |                          |        |
| 1600x1200                    | 76                      | 95.0                  | 202.5                   | •      | •                  | •                        | •      |
| 1600x1200                    | 85                      | 106.3                 | 200.7                   |        |                    |                          |        |
| 1800x1200                    | 60                      | 89.4                  | 210 5                   | •      | •                  | •                        | •      |
| 1800x1440                    | 65                      | 07.1                  | 238.5                   |        |                    |                          |        |
| 1800x1440                    | 70                      | 104.9                 | 249.9                   | •      | •                  | •                        | •      |
| 1920x1080                    | 60                      | 67.0                  | 172 7                   | •      | •                  | •                        | •      |
| 1920x1000                    | 70                      | 78.6                  | 205.1                   | •      | •                  | •                        | •      |
| 1920x1080                    | 75                      | 84.6                  | 220.1                   | •      | •                  | •                        | •      |
| 1920x1080                    | 80                      | 90.4                  | 237.4                   | •      | •                  | •                        | •      |
| 1920x1200                    | 60                      | 74.5                  | 193.1                   | •      | •                  | •                        | •      |
| 1920x1200                    | 72                      | 90.0                  | 222.2                   | •      | •                  | •                        | •      |
| 1920x1200                    | 75                      | 93.9                  | 231 4                   | •      | •                  |                          |        |
| 1920x1200                    | 76                      | 95.2                  | 245.0                   | •      | •                  | •                        | •      |
| 1920x1440                    | 60                      | 89.4                  | 234.5                   | •      | •                  | •                        | •      |
|                              |                         |                       | *32 - 24bpn             | color  | data               | is proc                  | essed  |
|                              |                         |                       | usi                     | ng a 3 | 32bpp              | data f                   | ormat. |

## **Compliance Information**

#### **FCC Compliance Information**

ALL-IN-WONDER 128 complies with FCC Rules Part 15. Operation is subject to the following two conditions:

- This device may not cause harmful interference, and
- This device must accept any interference received, including interference that may cause undesired operation.

This equipment has been tested and found to comply with the limits for a Class B digital device, pursuant to Part 15 of the FCC Rules. These limits are designed to provide reasonable protection against harmful interference in a residential installation. This equipment generates, uses and can radiate radio frequency energy and, if not installed and used in accordance with manufacturer's instructions, may cause harmful interference to radio communications. However, there is no guarantee that interference will not occur in a particular installation. If this equipment does cause harmful interference to radio or television reception, which can be determined by turning the equipment off and on, the user is encouraged to try to correct the interference by one or more of the following measures:

- Re-orient or relocate the receiving antenna.
- Increase the separation between the equipment and receiver.
- Connect the equipment to an outlet on a circuit different from that to which the receiver is connected.
- Consult the dealer or an experienced radio/TV technician for help.
  - The use of shielded cables for connection of the monitor to the graphics card is required to ensure compliance with FCC regulations.
  - Changes or modifications to this unit not expressly approved by the party responsible for compliance could void the user's authority to operate this equipment.

#### Industry Canada Compliance Statement

ICES-003 This Class B digital apparatus meets all requirements of the Canadian Interference-Causing Equipment Regulations.

Cet appareil numérique de la Classe B Respecte toutes les exigences du Règlement sur le matérial brouiller du Canada.

#### **CE Compliance Information**

EMC Directive 89/336/EEC and Amendment 92/31/EEC, Class B Digital Device

EN 50081-1, Generic Emissions Standard for Residential, Commercial and Light Industrial Products

(EN 55022/CISPR 22, Limits and Methods of Measurement of Radio Interference Characteristics Information Technology Equipment) Warning: This is a Class B product. In a domestic environment this product may cause radio interference in which case the user may be required to take adequate measures.

EN 50082-1, Generic Immunity Standard for Residential, Commercial and Light Industrial Products

(IEC 801-2, IEC 801-3, IEC 801-4)

Directive EMC 89/336/CEE et amendement 92/31/CEE, dispositif numérique de Classe B

EN 50081-1, Norme sur les émissions génériques pour les produits domestiques, commerciaux et industriels légers

(EN 55022/CISPR 22, Limites et méthodes de mesure des caractéristiques d'interférences radiophoniques, Matériel des technologies de l'information) *Mise en garde: ceci est un produit de Classe B. Il risque produire des interférences radiophoniques dans un environnement domestique auquel cas l'utilisateur peut se voir demandé de prendre des mesures adéquates.* 

EN 50082-1, Norme sur l'immunité générique pour produits domestiques, commerciaux et industriels légers.

(CEI 801-2, CEI 801-3, CEI 801-4)

EMC Richtlinie 89/336/EEC und Änderung 92/31/EEC, Digitales Gerät der Klasse B

EN 50081-1, Allgemeiner Emissions-Standard für Haushalt- und kommerzielle Produkte sowie Erzeugnisse der Leichtindustrie

(EN 55022/CISPR 22, Beschränkungen und Verfahren der Messung von informationstechnischen Ausrüstungen mit Funkstörmerkmalen)

Warnung: Dies ist ein Erzeugnis der Klasse B. Dieses Erzeugnis kann Funkstörungen im Wohnbereich verursachen; in diesem Fall können entsprechende Maßnahmen seitens des Benutzers erforderlich sein.

EN 50082-1. Allgemeiner Unempfindlichkeits-Standard für Haushaltund kommerzielle Produkte sowie Erzeugnisse der Leichtindustrie

(IEC 801-2, IEC 801-3, IEC 801-4)

# Index

### Α

AGP 12 ALL-IN-WONDER 128 compliance information 54 specifications 49 video mode table 50 AMC 48 ATI Multimedia Center uninstalling 48 ATI Multimedia Channel (AMC) 48 ATI website 48 ATIMultimedia Center opening in Windows 95/98 18

### С

Capturing video 20 CD audio connectors 47 Composite video 20

### D

Diagnostics running 44 Displaying PC output on TV 21 Drivers 16, 17 downloaded from ATI website 18 on ATI Installation CD-ROM 17

### 

Input and output adapters 19

displaying PC output on TV and recording on videotape 21 watching movies on your PC and capturing video 20 **Installing the hardware and software** 11 input and output adapters 19 installing ATU: onbaccod Window

installing ATI's enhanced Windows 95/98 software 16 installing enhanced drivers and the ATI Multimedia Center for Windows 95/98 16 installing the ATI RAGE family enhanced drivers and ATI Multimedia Center for Windows 95/98 17 installing the hardware 12 preparing your computer 12

#### М

Multimedia Center User's Guide 10 Multiple display support in Windows 98 36

#### Ν

NetMeeting 2.1 37

#### Ο

Online Help 9 Online manual 10

#### Ρ

PCI 12 PCI and AGP graphics cards 36 Primary and secondary graphics cards 36

#### R

Readme file 9 Recording PC output on videotape 21 Refresh Rates 50, 52

#### S

SCART connectors 30 Secondary Audio Program stereo unavailable in Japan 48 Security camera 41 Sound card connector selecting for TV audio input 22 Specifications 49 Stop-motion animation 40 Streaming video 41 S-Video 20 System requirements 8

#### Т

#### **Tips and Tricks**

security camera 41 stop-motion animation 40 streaming video 41 video email 40

#### Troubleshooting tips 45 CD audio connectors 47 Windows 95/98 46

#### TV

attaching to ALL-IN-WONDER 128 26 displaying PC output on 21 reception tips 23 selecting sound card connector for TV audio input 22 **TV Out** 27

#### V

VGA Feature Connector (VFC) 48 Video compressors 40 Video email 40 video compressors 40 Video mode table 50 Volume control 22

#### W

Watching movies on your PC 20 Watching movies on your PC and capturing video 20 Windows 95/98 volume control 22 Windows 98 multiple display support 36 NetMeeting 2.1 37 primary and secondary graphics cards 36